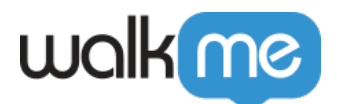

# All In Oneインストーラ□□AIO□

### 概要

WalkMeのAll-in-oneインストーラ[]AIO][により[]ITチームは1つのインストーラファイルを使ってあらゆ るブラウザタイプにWalkMeユーザーエクステンションを広くデプロイすることが可能です。 このファ イルで簡単にインストールでき、クロスブラウザの使用を可能にし、デプロイメントエラーや誤動作を 最小限に抑えます。

All-in-oneインストーラは、IT管理者が実行する単一のファイルであり、関連するコンピュータにブラウ ザ拡張機能を自動的にインストールします。

注:このページではAll-in-oneインストーラ[[AIO]]をダウンロードすることはできません[] WalkMeチームは、選択した設定に従ってダウンロードするユニークなリンクを提供します。サポートが必要な場合[] WalkMe管理者、またはWalkMeのカスタマーサクセスマネージャーにご連絡ください。

## サポートされているブラウザー

|         | Internet<br>Explorer | Edge<br>Chromium | Safari<br>[]12v以降) | Firefox | Google Chrome |
|---------|----------------------|------------------|--------------------|---------|---------------|
| Windows | 1                    | <i>√</i>         |                    | 1       | ✓             |
| Мас     |                      |                  | 1                  | 1       |               |

注:macOS Big SurはChromeのAIOインストールをサポートしていません。

### 前提条件

AIOインストーラを使用してWalkMeを適切に実装するには、以下の条件が満たされている必要があります。

- WalkMeユーザーエクステンションは、手動でインストールされた場合でも[]Mass Deployment
  [Internet Explorerの場合は必須)であっても、ブラウザ用にインストールされている必要はありません。
- WalkMeユーザーエクステンションがいずれかのブラウザにインストールされている場合は、AIO を使用してWalkMeをインストールする前に、それを削除してください

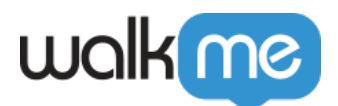

# はじめに

初めて関連するインストーラファイルをダウンロードする時には、1分ほどかかる場合があります。 初 回ダウンロード後は、各ダウンロード要求は数秒しかかかりません。

認証後、以下のようなダウンロードページが表示されます。

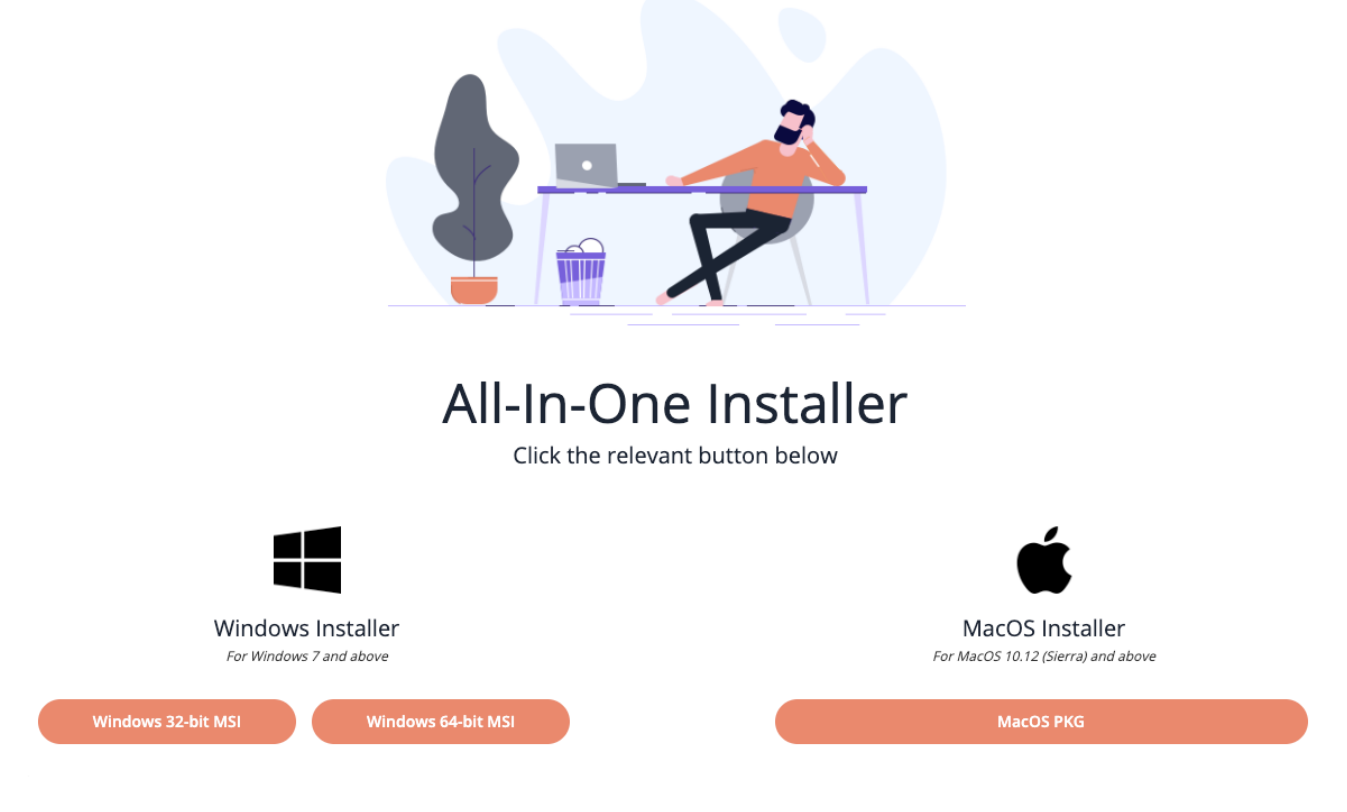

#### **Digital Adoption Institute**

- *テクニカル設定*カリキュラムの<u>Deployメソッドコ</u>ースを表示します
- DAIアカウントはまだお持ちでないですか? <u>サインアップはこちらから。</u>

# インストールとデプロイメント方法

AIOをインストールする場合、コンピューターの起動時にMass Depolymentを実行することをお勧めします。

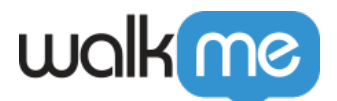

#### ユーザーが異種のハードウェア(32ビット/64ビット版のWindowsまたはMac[]を使用している場合、 各セットアップにデプロイメントを分割することをお勧めします。 これにより、各ハードウェアに一致 するWalkMeエクステンションをインストールすることが可能です。

サポートされる一括デプロイメント方法[]MDM[]

Macでは以下のMDMがサポートされています。

- Jamf
- AirWatch
- Mobile Iron
- Cicso Meraki
- Big Fix
- Intune
- Trend Micro

Windowsでは以下のMDMがサポートされています。

- GPO
- SCCM

GPOによるMass Deployment

GPOを使ってAll-in-oneをMass Deployする場合[]AIOデプロイメントには以下のような2つのポリシーが必要です。

- **コンピューター** 構成 管理用テンプレート システム ログオン コンピューターの起動およ びログオンで常にネットワークを待つ
- **コンピューター** *構成 管理用テンプレート システム グループポリシー* スタートアップ ポリシー処理時の待機時間を指定する:120に設定

「アドオンを無効にすることで、閲覧の速度を上げます。」という通知メッセージがIEに表示されない ようにするには、以下の追加ポリシーが必要です。

*コンピューター構成 管理テンプレート→Windows コンポーネント→Internet Explorer→セキュリティ 機能 アドオン管理* 「アドオンリスト」を編集します。 *有効*にしてから、オプションで [Show.. □表示する)]ボタンをクリックします。 次の値を持つ新しい行を作成します。

Name[] {42ED1D51-363B-4BF1-BF36-A2E3B56EDD44}

Data: 1

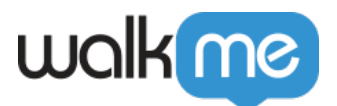

WalkMe AIOの手動インストール

AIOをローカルに手動インストールするには、必ず以下の手順に従ってください。

- All-In-Oneインストールやアンインストールを正しく完了するには□Internet ExplorerとFirefoxを 閉じる必要があります。このいずれかが開いていると、以下のようなポップアップがコンピュー ターに表示され□IEまたはFirefoxを閉じるように求められます。
  - 注:両方が開いていると、エンドユーザーにはこのポップアップがIE用とFirefox用に1つず つ、合計2回表示されます。

[Jgnore]無視)]ボタン - IEやFFを閉じてインストールプロセスを継続します。

| Wall Wa | alkMe-All-in-One-In                                                                                                    | staller (64bit) | ×      |  |  |  |  |  |
|---------|----------------------------------------------------------------------------------------------------|-----------------|--------|--|--|--|--|--|
| 1       | Internel Explorer is running, if you would like to close it<br>and continue with the installation press "Ignore", else<br>close it manually and press "Retry", or press "Cancel"<br>to abort installation |                 |        |  |  |  |  |  |
|         | Cancel                                                                                                    | Retry           | Ignore |  |  |  |  |  |

バッチのインストールプロセス

### インストール手順:

- 1. AIOページに移動したら、一番下の方までスクロールします。ページの下部に、バッチダウンロー ドページのリンクがあります。
- バッチガイドの手順に従います。このプロセスでは4つのファイルをダウンロードする必要があるので注意してください。
- 3. すべて正しく変更できたら、デプロイの準備は完了です。

/nas/content/live/kbwalkme/wp-content/uploads/2019/06/Screen-Recording-at-August-25th-2019-6.08.49-pm.mp4

アンインストール

Windows

AIOを正しくダウンロードすると[]]Programs and Apps[]プログラムとアプリ)]にアプリケーションが1つ追加されています。

• WalkMeのAll-In-Oneインストーラ

WalkMe All-in-oneインストーラを削除すると、次のブラウザにインストールされている拡張機能がワ

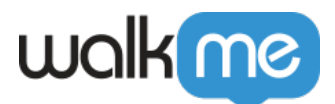

ンクリックで削除されます:Firefox[]Internet Explorer[]Chrome[]およびEdge[]

Mac

Macでは、各ブラウザにインストールされているエクステンションを手動で1つずつ削除することができます。